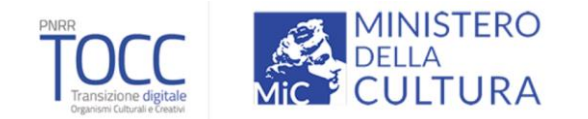

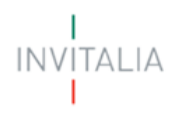

# **MINISTERO DELLA CULTURA**

# **MANUALE UTENTE**

# Transizione digitale Organismi Culturali e Creativi

Guida alla presentazione della domanda

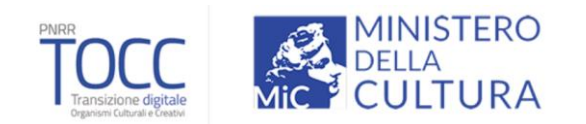

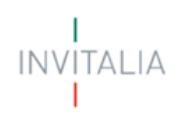

# Sommario

| Scopo del documento                                                         | 3  |
|-----------------------------------------------------------------------------|----|
| Accesso alla piattaforma                                                    | 3  |
| Home Page di Presentazione domanda                                          | 4  |
| Informativa Privacy e scelta della tipologia Proponente                     | 5  |
| Elenco sezioni Home Page – Compilazione domanda                             | 6  |
| Compilazione domanda – Società Costituita                                   | 8  |
| Anagrafica Proponente                                                       | 8  |
| Anagrafica Proponente – Dati identificativi                                 | 8  |
| Anagrafica Proponente – Sede legale                                         | 9  |
| Anagrafica Proponente – Sede operativa                                      | 9  |
| Rappresentante legale                                                       | 11 |
| Rappresentante Legale – Dati anagrafici                                     | 11 |
| Rappresentante Legale - Residenza                                           | 12 |
| Rappresentante Legale – Quota                                               | 12 |
| Compagine sociale                                                           | 13 |
| Scheda progetto                                                             | 15 |
| Contatti                                                                    | 17 |
| Compilazione domanda – Soggetto terzo settore/Associazione non riconosciuta | 18 |
| Anagrafica Proponente                                                       | 18 |
| Anagrafica Proponente – Dati identificativi                                 | 18 |
| Anagrafica Proponente – Sede legale                                         | 19 |
| Anagrafica Proponente – Sede operativa                                      | 19 |
| Presidente                                                                  | 21 |
| Presidente – Dati identificativi                                            | 21 |
| Presidente - Residenza                                                      | 21 |
| Presidente – Quota                                                          | 22 |
| Compagine sociale                                                           | 23 |
| Scheda progetto                                                             | 25 |
| Contatti                                                                    | 27 |
| Generazione della domanda e Allegati                                        | 28 |

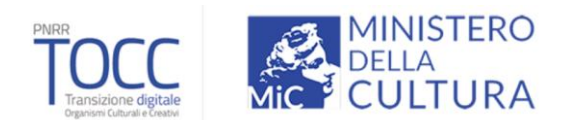

ITALIA

# Scopo del documento

Il presente documento ha lo scopo di guidare l'utente alla compilazione della domanda per la richiesta delle agevolazioni promosse dal *Ministero della Cultura* per sostenere la Transizione digitale di Organismi Culturali e Creativi (TOCC).

Nel documento vengono descritte tutte le sezioni da compilare per la presentazione della domanda e le principali funzionalità della piattaforma.

# Accesso alla piattaforma

L'utente accede alla piattaforma per la presentazione della domanda mediante login tramite uno dei seguenti sistemi di identificazione:

- Identità digitale SPID
- Smart card CNS (Carta Nazionale dei Servizi)
- Carta d'Identità Elettronica (CIE)

Qualora l'utente non disponesse di un'identità digitale SPID, di una smart card CNS o di una CIE, dovrà necessariamente farne richiesta a uno dei gestori o enti incaricati.

Nel caso in cui il sistema dia problemi per l'identificazione, si consiglia di (I) cambiare browser di navigazione e/o (II) svuotare i dati di navigazione.

**Nota bene**: il corretto funzionamento del sistema di identificazione digitale rientra nella competenza e responsabilità del gestore; pertanto, Invitalia non risponde di eventuali problemi, malfunzionamenti e disservizi relativi a SPID ai fini dell'autenticazione sulle nostre piattaforme e dell'accesso ai nostri servizi.

**Nota bene:** qualora si decida di utilizzare l'accesso mediante CNS si potrebbe incorrere in problemi di login dovuti alle caratteristiche del dispositivo di autenticazione utilizzato. Si consiglia, pertanto, di tentare l'operazione di accesso mediante modalità di navigazione incognito. In caso di ulteriori problemi, contattare il fornitore del dispositivo per verificare l'eventuale disponibilità di driver aggiornati.

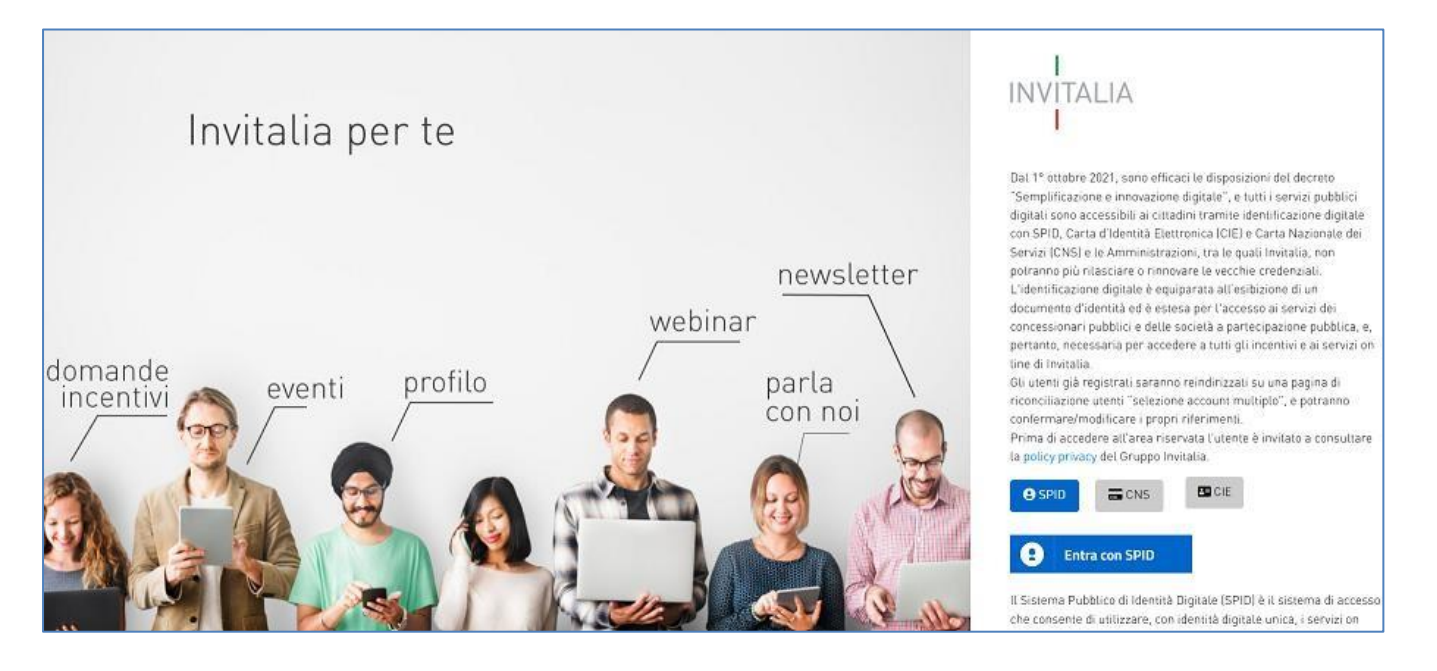

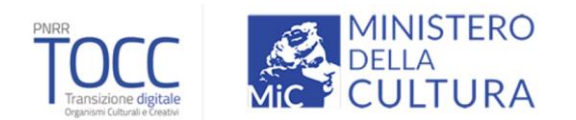

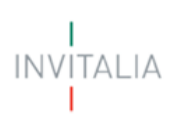

# Home Page di Presentazione domanda

Una volta effettuato l'accesso tramite la modalità definita in precedenza (SPID, CNS o CIE) l'utente visualizza la pagina di atterraggio della piattaforma informatica dedicata alla misura "Transizione digitale Organismi Culturali e Creativi":

| 🔘 Governo Italiano                                                                                                    |                                                                                                    |                                                                                                    |                                                                                                    |
|----------------------------------------------------------------------------------------------------|----------------------------------------------------------------------------------------------------|----------------------------------------------------------------------------------------------------|----------------------------------------------------------------------------------------------------|
| INVITALIA<br>I                                                                                                    | PNRR<br>TOOCCC<br>Transistione digitale<br>Cereme Calculati 4 control                                                                                                    | MINISTERO<br>DELLA<br>CULTURA                                                                                                    | Home   Elenco incentivi   Modulistica   Contatti   🛓                                                                                                    |
| L'incentivo è finalizzato a fori<br>l'innovazione e la transizione<br>attraverso contributi finanzia                                                | COS'È<br>nire supporto ai settori culturali e creativi per<br>digitale lungo l'intera catena del valore<br>rri.                                                                                | L'incentivo sostiene le micro e piccole imprese, in forma societaria di<br>fondazioni, le organizzazioni dotate di personalità giuridica no profit,<br>settori culturali e creativi e in uno o più dei seguenti ambiti di interve<br>e Festival, Patrimonio culturale materiale e immateriale, Artigianato | A CHI SI RIVOLGE<br>capitali o di persone, ivi incluse le società cooperative, le associazioni non riconosciute, le<br>nonché gli Enti del Terzo settore, che risultino costituiti al 31/12/2020 e che operano nei<br>nto: Musica, Audiovisivo e radio, Moda, Architettura e Design, Arti visive, Spettacolo dal vivo<br>artistico, Editoria, libri e letteratura. |
| <ul> <li>✓ Inserire le informazion</li> <li>✓ Generare il modulo di</li> <li>✓ Caricare la domanda</li> <li>Si ricorda che la documentaz</li> </ul> | ni richieste per la compilazione della domanda;<br>domanda in formato "pdf" immodificabile;<br>firmata digitalmente e i relativi allegati;<br>ione aggiornata da allegare alla domanda deve es | IN QUESTA PIATTAFORMA POTRAI                                                                                                    |                                                                                                    |
| Il responsabile del Procedimento i                                                                                                    | è il Dott. Roberto Pasetti.                                                                                                    | Nessuna domanda inserita<br>CREA NUOVA DOMANDA                                                                                                    |                                                                                                    |

Dal menu, presente in alto a destra, l'utente può navigare le altre sezioni del sito.

Nel dettaglio, cliccando su:

- Home: l'utente torna in qualsiasi momento alla home page dello sportello di presentazione delle domande, dove può visualizzare la domanda in corso di compilazione e quelle eventualmente annullate;
- Elenco incentivi: l'utente torna in qualsiasi momento al menu di elenco degli incentivi nella propria area riservata;
- **Modulistica**: l'utente viene indirizzato alla pagina dedicata alla presentazione della domanda dove può scaricare la modulistica;
- **Contatti:** l'utente visualizza i riferimenti da contattare per gli opportuni chiarimenti in caso di problemi tecnico-informatici durante la compilazione della domanda;
- Account: è possibile modificare l'account di accesso o disconnettersi dal sito.

Inoltre, sono presenti i *widget* che riportano sinteticamente le informazioni principali dell'Avviso e l'indicazione del Responsabile del procedimento.

- "Cos'è"
- "A chi si rivolge"
- "In questa Piattaforma Potrai"

È sempre visibile la tabella riassuntiva delle domande in compilazione, completate o annullate.

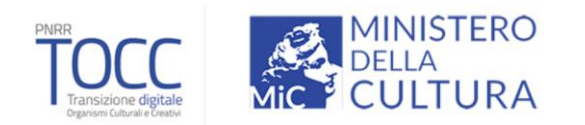

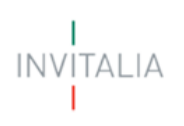

Inizialmente la tabella è vuota, non essendo presente nessuna domanda. Successivamente si valorizzerà riportando le seguenti informazioni:

- Codice: è il codice della domanda utile in caso di necessità di assistenza, da comunicare al contact center;
- **Denominazione**: riporta la denominazione del soggetto proponente per il quale si sta richiedendo l'accesso alle agevolazioni;
- **Tipologia Proponente**: riporta un valore tra "Società Costituita" o "Soggetto terzo settore/Associazione non riconosciuta"
- Ambito di intervento: si riferisce alla tipologia di bando a cui si è aderito;
- Data creazione: è la data di inizio della creazione della domanda;
- Stato: è lo stato della domanda ("In compilazione", "Compilata da inviare", "Presentata", "Annullata");
- Data invio: Data in cui è stata protocollata la domanda;
- Protocollo: Codice protocollo associato alla domanda (generato solo a seguito dell'invio);
- **Dettaglio:** tramite questa funzione è possibile entrare nella domanda e:
  - Se la domanda è in compilazione l'utente può aggiornare i dati inseriti e/o continuare a compilare la domanda fino alla sua presentazione;
  - Se la domanda è stata completata o annullata l'utente può visualizzare i dati inseriti ma non modificarli;

Al primo accesso alla piattaforma, cliccando sul pulsante "Crea nuova domanda", l'utente visualizza l'informativa sul trattamento dei dati personali.

Nessuna domanda inserita

**CREA NUOVA DOMANDA** 

### Informativa Privacy e scelta della tipologia Proponente

Per poter procedere alla creazione di una nuova domanda, l'utente deve selezionare il check box di **presa visione** dell'informativa privacy.

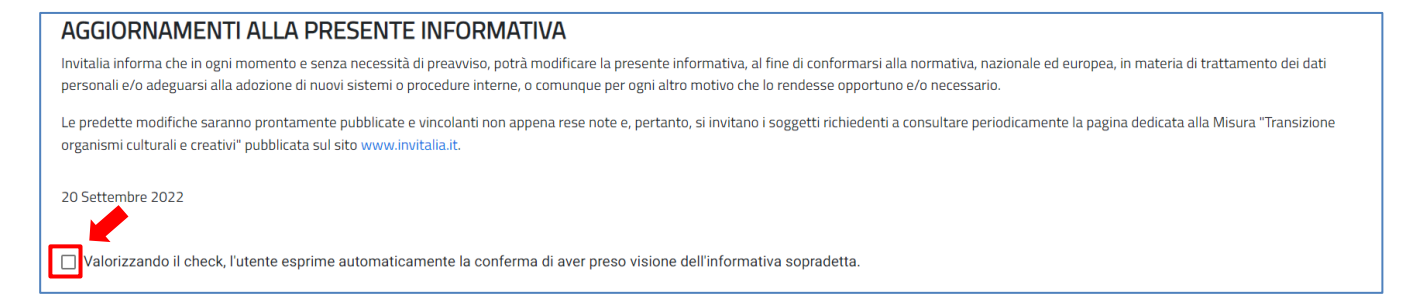

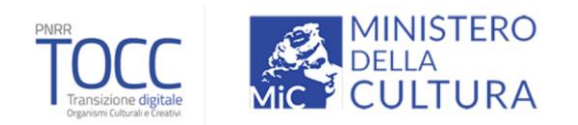

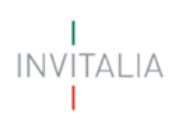

A seguito dell'accettazione dell'informativa privacy, l'utente compilatore della domanda dovrà definire la Tipologia di Proponente tra:

- Società costituita
- Soggetto terzo settore/Associazione non riconosciuta

| Tipologia proponente    |  | • |
|-------------------------|--|---|
| ll campo è obbligatorio |  |   |

Dopo aver selezionato la tipologia di proponente, l'utente clicca sul tasto 'Crea nuova domanda', e viene indirizzato alla Home page di compilazione della domanda.

CREA NUOVA DOMANDA

# Elenco sezioni Home Page – Compilazione domanda

Atterrati sulla Home Page di compilazione della domanda sarà disponibile un menù di navigazione verticale sulla parte sinistra della pagina, che permetterà all'utente di identificare le sezioni da compilare.

In caso di "Società costituita" le sezioni visualizzabili dall'utente saranno le seguenti:

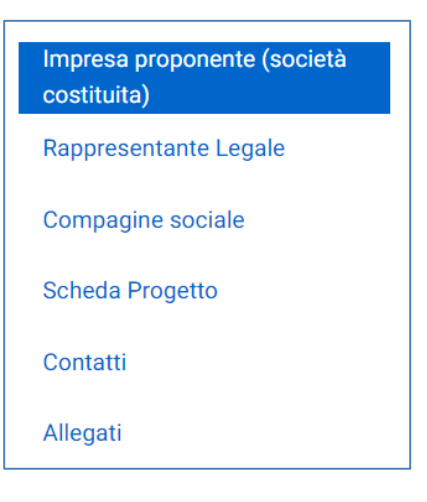

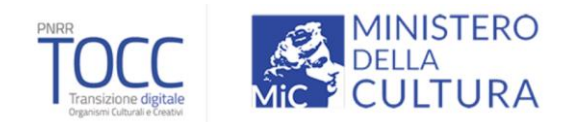

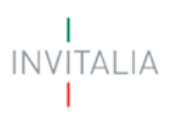

mentre, per Soggetto terzo settore/Associazione non riconosciuta saranno:

| Soggetto terzo settore/Associazione<br>non riconosciuta |
|---------------------------------------------------------|
| Presidente                                              |
| Compagine sociale                                       |
| Scheda Progetto                                         |
| Contatti                                                |
| Allegati                                                |

Durante la compilazione della domanda è possibile navigare tra le sezioni e modificare i dati delle sezioni già salvate.

In caso di mancata compilazione di campi obbligatori o di errori di compilazione formale, il sistema non salva la sezione e restituisce i relativi messaggi di errore su specifici campi, oltre ad un simbolo di "attenzione" alla destra della sezione:

| Anagrafica Rappresentante Legale |  |
|----------------------------------|--|
| 🖉 Dati anagrafici                |  |

Inoltre, per ogni campo gli eventuali errori di compilazione sono mostrati dal sistema in rosso, come negli esempi mostrati di seguito:

| Il campo è obbligatorio<br>Data iscrizione CCIAA                                                                |   |                                              |   |
|----------------------------------------------------------------------------------------------------|---|----------------------------------------------|---|
| 7/12/2020                                                                                                    | × | Numero rea                                   |   |
| La data rilascio partita IVA deve essere maggiore o uguale alla data di costituzione<br>Iscrizione c/o CCIAA di |   | Il campo è obbligatorio<br>Regime de minimis |   |
| Roma                                                                                                    |   | No                                           | * |

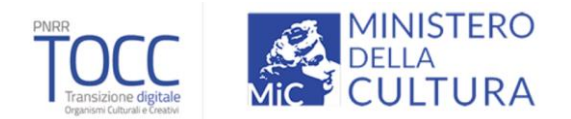

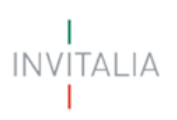

# Compilazione domanda – Società Costituita

### **Anagrafica Proponente**

La sezione "Anagrafica Proponente" si compone di tre sottosezioni:

- 1. Dati identificativi
- 2. Sede legale
- 3. Sede operativa

### Anagrafica Proponente – Dati identificativi

La form Dati identificativi della sezione "Anagrafica Proponente" si compone dei seguenti campi:

- **Denominazione** (ragione sociale)
- Forma giuridica: dal menu a tendina l'utente sceglie la Forma giuridica dell'impresa tra quelle presenti
- **Dimensione impresa**: dal menu a tendina l'utente sceglie la Dimensione dell'impresa tra quelle presenti (Micro/Piccola)
- Codice fiscale
- Partita iva
- Data costituzione: le società culturali e creative devono essere state costituite entro il 31/12/2020
- Data iscrizione CCIAA
- Iscrizione c/o CCIAA di
- Numero REA
- Regime de minimis
- Importo de minimis: visibile solo se, il Regime de minimis = SI
- Impresa richiedente amministrata da persona giuridica (SI/NO)
- Progetto a rete (SI/NO)
- Sei il capofila del progetto a rete (SI/NO): visibile solo se Progetto a rete = SI
- Denominazione capofila: visibile solo se Progetto a rete = SI e Sei il capofila di un progetto a rete = NO"
- Codice fiscale Capofila: visibile solo se Progetto a rete = SI e Sei il capofila di un progetto a rete = NO"

| agrafica proponente     |       |                                                       |  |
|-------------------------|-------|-------------------------------------------------------|--|
| Dati identificativi     |       |                                                       |  |
| Denominazione           |       | Forma giuridica                                       |  |
|                         | / 100 |                                                       |  |
| Dimensione impresa      | •     | Codice fiscale                                        |  |
| Partita iva             |       | Data costituzione                                     |  |
|                         | /     |                                                       |  |
| Data iscrizione CCIAA   | Ē     | Numero rea                                            |  |
|                         |       | Regime de minimis                                     |  |
| Iscrizione c/o CCIAA di |       | Si                                                    |  |
| Importo De Minimis      |       |                                                       |  |
| 0,00                    | €     | Impresa richiedente amministrata da persona giuridica |  |
| Progetto a rete         |       | Sei il capofila del progetto a rete                   |  |
| Si                      | •     | Νο                                                    |  |
| Denominazione capofila  |       | Codice Fiscale capofila                               |  |
|                         | / 100 |                                                       |  |

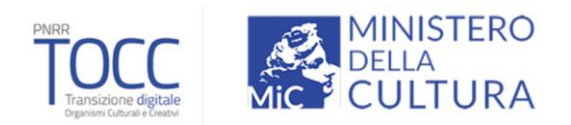

ITALIA

### Anagrafica Proponente – Sede legale

La form Sede legale della sezione "Anagrafica proponente" si compone dei seguenti campi:

• Nazione: menu a tendina con l'elenco delle nazioni

Se Nazione = Italia, saranno visibili i seguenti campi:

- Regione
- Provincia
- Comune
- Indirizzo
- CAP
- Civico

| 2 | Sede Legale |           |   |
|---|-------------|-----------|---|
|   | Nazione     |           | Ŧ |
|   | Regione     | Provincia | * |
|   | Comune      | Indirizzo |   |
|   | CAP         | Civico    |   |
|   |             |           |   |

Altrimenti nel caso in cui venga selezionato una *Nazione diversa da Italia*, dovrà essere valorizzato obbligatoriamente il seguente campo:

#### • Indirizzo di residenza estera

| 2 | Sede Legale                   | A |
|---|-------------------------------|---|
|   | Nazione                       |   |
|   | Francia                       | • |
|   |                               |   |
|   |                               |   |
|   | Indirizzo di residenza estera |   |
|   |                               |   |

### Anagrafica Proponente - Sede operativa

La form Sede legale della sezione "Anagrafica proponente" si compone dei seguenti campi:

- Regione
- Provincia
- Comune
- Indirizzo
- CAP
- Civico

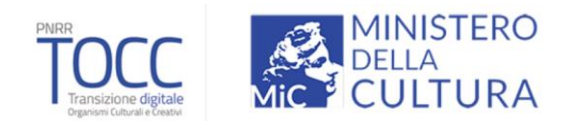

Inoltre, nella form è presente il pulsante "Copia dati sede legale", per la compilazione automatica dei campi con i dati inseriti nella form Sede legale, in caso di *Nazione =Italia*.

|          |                         | <b>A</b>                                                                                                    |
|----------|-------------------------|----------------------------------------------------------------------------------------------------|
|          |                         | COPIA DATI SEDE LEGALE                                                                                                    |
| •        | Provincia               | •                                                                                                    |
|          | Il campo è obbligatorio |                                                                                                    |
| <b>•</b> | Indirizzo               |                                                                                                    |
|          | Il campo è obbligatorio |                                                                                                    |
|          | Civico                  |                                                                                                    |
|          | Il campo è obbligatorio |                                                                                                    |
|          |                         |                                                                                                    |
|          |                         |                                                                                                    |
|          | ▼<br>▼<br>SALV          | Provincia     Icampo è obbligatorio     Indirizzo     Idargo è obbligatorio     Civico     Icampo è obbligatorio      SALVA |

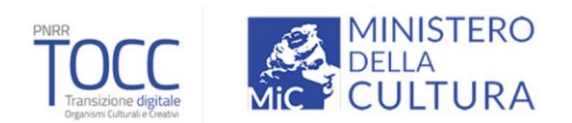

TALIA

# **Rappresentante legale**

La sezione "Rappresentante legale" si compone di tre sottosezioni:

- 1. Dati Anagrafici
- 2. Residenza
- 3. Quota

Tale sezione sarà compilabile sono dopo aver compilato e salvato la sezione "Anagrafica Proponente"

| ↑ Anagrafica Rappresentante Legale                    |                                  |                      |
|-------------------------------------------------------|----------------------------------|----------------------|
| Anagrafica Rappresentante                             | Legale                           |                      |
| La sezione non è compilabile, compilare la sezione "I | Impresa proponente (società cost | ituita)" e riprovare |
|                                                       |                                  |                      |
|                                                       | SALVA                            |                      |

#### Rappresentante Legale – Dati anagrafici

La form Dati Anagrafici del "Rappresentante Legale" si compone dei seguenti campi:

- Nazione di cittadinanza
- Nome
- Cognome
- Codice fiscale
- Data di nascita
- Sesso
- Luogo di nascita

Inoltre, nella form è presente il pulsante "Copia dati compilatore" per ottenere la compilazione automatica dei campi con i dati inseriti in fase di autenticazione.

| Dati identificativi del Rappresentante Legale |          |                  | COPIA DATI COMPILATORE |
|-----------------------------------------------|----------|------------------|------------------------|
| Nazione di cittadinanza                       |          |                  |                        |
| Nome                                          |          | Cognome          |                        |
| Sesso                                         | <b>v</b> | Luogo di nascita |                        |
| Data nascita                                  |          | Codice fiscale   |                        |

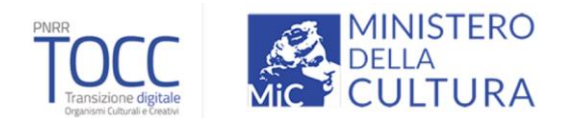

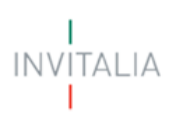

#### Rappresentante Legale - Residenza

La form Residenza del "Rappresentante Legale" si compone dei seguenti campi:

• È residente in Italia? (SI\NO)

Se a tale domanda si risponde con SI, saranno visibili i seguenti campi:

- Regione
- Provincia
- Comune
- Indirizzo
- CAP
- Civico

| 2 | Residenza               |   |           |   |
|---|-------------------------|---|-----------|---|
|   | E' residente in Italia? |   |           |   |
|   | Si                      |   |           | * |
|   |                         |   |           |   |
|   | Regione                 | - | Provincia | * |
|   |                         |   |           |   |
|   | Comune                  | - | Indirizzo | _ |
|   |                         |   |           |   |
|   | CAP                     |   | Civico    |   |
|   | 0/5                     | 5 |           |   |

Altrimenti nel caso in cui venga selezionato NO, dovrà essere valorizzato obbligatoriamente il seguente campo:

#### • Indirizzo di residenza estera

| 2 | Residenza                     |  |
|---|-------------------------------|--|
|   | E' residente in Italia?       |  |
|   | No                            |  |
|   |                               |  |
|   | Indirizzo di residenza estera |  |

#### Rappresentante Legale - Quota

La form Quota del "Rappresentante Legale" si compone dei seguenti campi:

#### • Il rappresentante legale è anche socio (SI/NO)?

Se si risponde con **SI**, dovrà essere valorizzato il campo Quota con la percentuale di partecipazione, in caso contrario l'utente clicca su Salva.

| 3 Quota                                             |    |
|-----------------------------------------------------|----|
| Il rappresentante legale è socio è della compagine? |    |
| Sì                                                  |    |
| Ounta                                               |    |
| 50.00                                               | 9/ |
| 50,00                                               | 7  |
|                                                     |    |
|                                                     |    |
|                                                     |    |
| AGGIORNA                                            |    |
|                                                     |    |

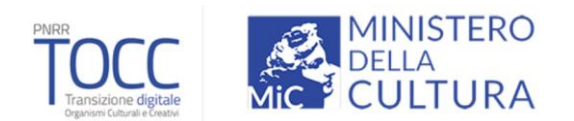

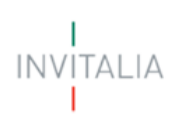

# **Compagine sociale**

Se, nella sezione del Rappresentante Legale è stato dichiarato che il Rappresentante Legale è Socio dell'impresa costituita, all'interno della sezione '*Compagine sociale*' sarà presente una tabella riepilogativa contenente il:

- Nominativo
- Codice fiscale
- Tipologia di socio
- Quota

mentre, le ultime 2 colonne saranno vuote: eventuali modifiche dovranno essere fatte nella relativa sezione del Rappresentante Legale.

| ★ > Compagine Sociale |                |                       |           |          |               |   |  |
|-----------------------|----------------|-----------------------|-----------|----------|---------------|---|--|
| Compagine So          | ciale          |                       |           |          |               |   |  |
| Nominativo            | Codice Fiscale | Tipologia Socio       | Quota (%) | Modifica | Elimina       |   |  |
| Francesco             |                | Rappresentante Legale | 56,00     |          |               |   |  |
| AGGIUNGI SOCIO        |                |                       |           |          | 1-1of1  < < > | > |  |

Sarà possibile aggiungere soci all'impresa, tramite il tasto 'Aggiungi socio'.

Cliccando su quest'ultimo tasto, verrà aperta la schermata all'interno della quale l'utente dovrà obbligatoriamente inserire le seguenti informazioni:

| Aggiungi Socio                     |         |                         |     |
|------------------------------------|---------|-------------------------|-----|
| Nominativo                         |         | Codice Fiscale          |     |
| Selezionare la tipologia del socio | •       | Quota di partecipazione | 0⁄0 |
|                                    | ANNULLA | ОК                      |     |

- Nominativo
- Codice Fiscale / Partita IVA
- Tipologia socio (Socio Fisico Socio Giuridico)
- Quota di partecipazione (%)

Dopo aver inserito uno o più soci, sarà visualizzabile sulla sezione compagine sociale una tabella riepilogativa dei soci della compagine sociale.

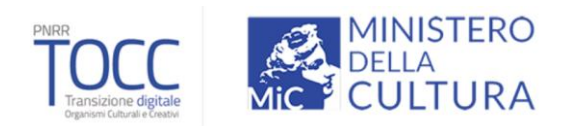

| ↑ Compagine Sociale |                |                       |           |                     |                    |     |
|---------------------|----------------|-----------------------|-----------|---------------------|--------------------|-----|
| Compagine So        | ciale          |                       |           |                     |                    |     |
| Nominativo          | Codice Fiscale | Tipologia Socio       | Quota (%) | Modifica            | Elimina            |     |
| Francesco           |                | Rappresentante Legale | 56,00     | <b>_</b>            | <b></b>            |     |
| Giorgio             |                | Socio Fisico          | 44,00     |                     | Î                  |     |
|                     |                |                       |           | Items per page: 5 👻 | 1 – 2 of 2 🛛 🛛 🔍 🔍 | > > |
|                     |                | AGGIUNGI SOCIO        |           |                     |                    |     |

Se si vogliono apportare modifiche o eliminare i record inseriti, basterà cliccare su:

- Modifica (per rientrare nella sezione)
- Elimina (per eliminare il record)

Nella sezione "Compagine sociale" la somma delle quote detenute dai singoli soci inseriti dall'utente deve essere >= a 99,99% e <=100%.

Nel caso in cui la somma delle quote raggiunge il 100%, verrà disabilitato il pulsante "Aggiungi Socio".

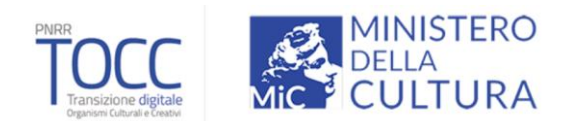

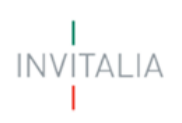

# Scheda progetto

La form Scheda progetto della sezione "Scheda progetto" si compone dei seguenti campi relativi al progetto:

- **1. Ambito di intervento:** l'utente potrà selezionare, dal menù a tendina, uno tra i seguenti valori:
  - Musica
  - Audiovisivo e radio
  - Moda
  - Architettura e Design
  - Arti visive
  - Spettacolo dal vivo e Festival
  - Patrimonio culturale materiale e immateriale
  - Artigianato artistico
  - Editoria, libri e letteratura
  - Area interdisciplinare

#### 2. Descrizione del progetto

| ↑ > Scheda progetto Scheda progetto Progetto |   |                          |          |
|----------------------------------------------|---|--------------------------|----------|
| Ambito di intervento                         | • | Descrizione del progetto | 0 / 1000 |

Inoltre, nella form è presente una tabella "Dettaglio progetto di spesa" riportante le voci di spesa ammissibili. Per ciascuna Tipologia di spesa è possibile compilare l'importo richiesto.

Nel dettaglio dovranno essere valorizzati gli importi relativi alle seguenti Tipologie di Spesa:

- Immobilizzazioni materiali
- Immobilizzazioni immateriali
- Opere murarie richieste
- Capitale circolante

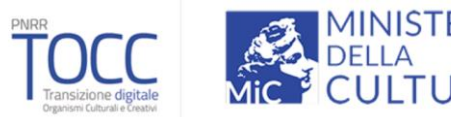

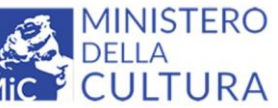

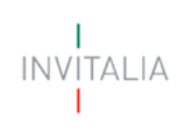

| Tipologia voce di spesa              |   | Imponibile richiesto |
|--------------------------------------|---|----------------------|
| Immobilizzazioni materiali           | € | 0,00                 |
| Immobilizzazioni immateriali         | € | 0,00                 |
| Opere murarie richieste              | € | 0,00                 |
| Opere murarie richieste ammissibili  | € | 0,00                 |
| TOTALE INVESTIMENTI RICHIESTI        | € | 0,00                 |
| TOTALE INVESTIMENTI AMMISSIBILI      | € | 0,00                 |
| Capitale circolante                  | € | 0,00                 |
| TOTALE PROGETTO DI SPESA RICHIESTO   | € | 0,00                 |
| TOTALE PROGETTO DI SPESA AMMISSIBILE | € | 0,00                 |
| TOTALE AGEVOLAZIONI CONCEDIBILI      | € | 0,00                 |
|                                      |   |                      |
|                                      |   |                      |

Il separatore ammesso per le cifre decimali è la virgola, non utilizzare in alcun caso il punto.

All'interno della tabella sono presenti delle voci di spesa i cui importi vengono calcolati automaticamente dal sistema, e non possono essere modificati:

- Opere murarie richieste ammissibili •
- **TOTALE INVESTIMENTI RICHIESTI**
- TOTALE INVESTIMENTI AMMISSIBILI
- **TOTALE PROGETTO DI SPESA RICHIESTO**
- TOTALE PROGETTO DI SPESA AMMISSIBILE
- TOTALE AGEVOLAZIONI CONCEDIBILI

N.B: Per procedere alla corretta compilazione del Progetto di Spese occorrerà fare attenzione alla compilazione delle voci di spesa riportate in calce:

- ✓ Almeno una voce tra "Immobilizzazioni materiali" e "Immobilizzazioni immateriali" dovrà essere valorizzata con un valore maggiore di 0 €
- ✓ L' Imponibile richiesto" per la voce "Capitale circolante" deve essere massimo il 20% del "TOTALE PROGETTO DI SPESA AMMISSIBILE"
- ✓ L'importo "TOTALE PROGETTO DI SPESA AMMISSIBILE" deve essere <= 100.000 €</p>

Al termine della compilazione sarà presente un tasto "Salva" che permetterà di salvare i dati inseriti se la compilazione è avvenuta correttamente. Viceversa, verrà generato un messaggio di errore.

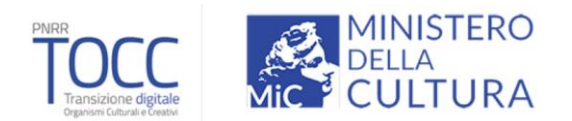

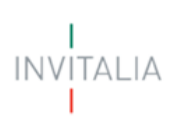

# Contatti

La form "Contatti" si compone dei seguenti campi:

- E-mail
- PEC Impresa
- Recapito telefonico
- Sito

| Contatti                          |                             |
|-----------------------------------|-----------------------------|
| E-mail<br>mario.rossi@gmail.com   | PEC Impresa<br>mario@pec.it |
| Recapito telefonico<br>3455555555 | Sito web                    |
|                                   | SALVA                       |

A fine pagina sarà presente un tasto "Salva" che permetterà di salvare i dati inseriti se la compilazione è avvenuta correttamente. Viceversa, verrà generato un messaggio che indica quali voci devono essere ancora compilate.

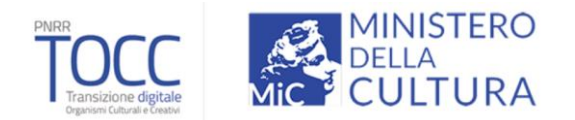

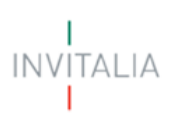

# Compilazione domanda - Soggetto terzo settore/Associazione non riconosciuta

### **Anagrafica Proponente**

La sezione "Anagrafica Proponente" si compone di tre sottosezioni:

- 1. Dati identificativi
- 2. Sede legale
- 3. Sede operativa

#### Anagrafica Proponente – Dati identificativi

La form Dati identificativi della sezione "Anagrafica Proponente" si compone dei seguenti campi:

- Denominazione
- Forma giuridica: dal menu a tendina l'utente sceglie la Forma giuridica dell'impresa tra quelle presenti
- Codice fiscale
- Partita iva<sup>1</sup>
- Data costituzione: le società culturali e creative devono essere state costituite entro il 31/12/2020
- Regime de minimis
- Importo de minimis: visibile solo se, il Regime de minimis = SI

| <b>C</b> :              |   |                                              |  |
|-------------------------|---|----------------------------------------------|--|
| agrafica proponente     |   |                                              |  |
| Dati identificativi     |   |                                              |  |
|                         |   | Forma giuridica                              |  |
| Denominazione           |   | Associazione                                 |  |
| Il campo è obbligatorio |   |                                              |  |
| Codice fiscale          |   | Partita iva                                  |  |
| Il campo è obbligatorio |   | Il campo è obbligatorio<br>Regime de minimis |  |
| Data costituzione       | Ē | Sì                                           |  |
| Il campo è obbligatorio |   |                                              |  |
| Importo De Minimis      | € |                                              |  |
| U semere à shielisterie |   |                                              |  |

<sup>&</sup>lt;sup>1</sup> Qualora non ci sia disponibilità di Partita IVA, inserire nel campo obbligatorio il proprio Codice Fiscale

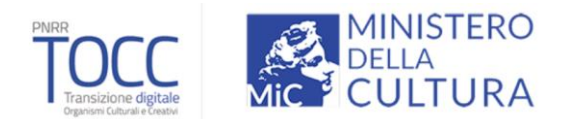

ITALIA

### Anagrafica Proponente – Sede legale

La form Sede legale della sezione "Anagrafica proponente" si compone dei seguenti campi:

• Nazione: menu a tendina con l'elenco delle nazioni

Se Nazione = Italia, saranno visibili i seguenti campi:

- Regione
- Provincia
- Comune
- Indirizzo
- CAP
- Civico

| 2 Sede Legale |             | A |
|---------------|-------------|---|
| Nazione       |             | • |
| Regione       | ✓ Provincia | * |
| Comune        | ▼ Indirizzo |   |
| CAP           | 0/5         |   |

Altrimenti nel caso in cui venga selezionato una *Nazione diversa da Italia*, dovrà essere valorizzato obbligatoriamente il seguente campo:

#### • Indirizzo di residenza estera

| 2 | Sede Legale                   | A |
|---|-------------------------------|---|
|   | Nazione                       |   |
|   | Francia                       | ~ |
|   |                               |   |
|   |                               |   |
|   | Indirizzo di residenza estera |   |
|   |                               |   |

### Anagrafica Proponente - Sede operativa

La form Sede legale della sezione "Anagrafica proponente" si compone dei seguenti campi:

- Regione
- Provincia
- Comune
- Indirizzo
- CAP
- Civico

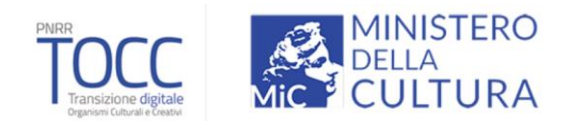

Inoltre, nella form è presente il pulsante "Copia dati sede legale", per la compilazione automatica dei campi con i dati inseriti nella form Sede legale, in caso di *Nazione =Italia*.

|          |                         | <b>A</b>                                                                                                    |
|----------|-------------------------|----------------------------------------------------------------------------------------------------|
|          |                         | COPIA DATI SEDE LEGALE                                                                                                    |
| •        | Provincia               | •                                                                                                    |
|          | Il campo è obbligatorio |                                                                                                    |
| <b>•</b> | Indirizzo               |                                                                                                    |
|          | Il campo è obbligatorio |                                                                                                    |
|          | Civico                  |                                                                                                    |
|          | Il campo è obbligatorio |                                                                                                    |
|          |                         |                                                                                                    |
|          |                         |                                                                                                    |
|          | ▼<br>▼<br>SALV          | Provincia     Icampo è obbligatorio     Indirizzo     Idargo è obbligatorio     Civico     Icampo è obbligatorio      SALVA |

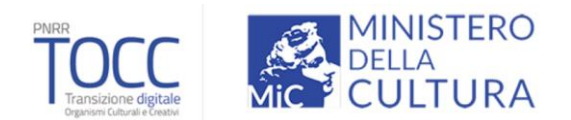

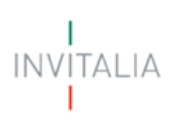

## Presidente

La sezione "Presidente" si compone di tre sottosezioni:

- 1. Dati Identificativi Presidente
- 2. Residenza
- 3. Quota

#### Presidente – Dati identificativi

La form "Dati Identificativi Presidente" si compone dei seguenti campi:

- Nazione di cittadinanza
- Nome
- Cognome
- Codice fiscale
- Data nascita
- Sesso
- Luogo di nascita

| A | > Anagrafica Presidente                              |     |                     |      |
|---|------------------------------------------------------|-----|---------------------|------|
| A | nagrafica Presidente Soggetto terzo settore/Associaz | zio | ne non riconosciuta |      |
|   | Data Identificativi Presidente                       |     |                     | A    |
|   | Nazione di cittadinanza                              |     |                     | •    |
|   | Nome                                                 |     | Cognome             |      |
|   | Sesso                                                | *   | Luogo di nascita    |      |
|   | Data nascita                                         | Ē   | Codice fiscale      |      |
|   |                                                      |     |                     | 0/25 |

#### Presidente - Residenza

La form Residenza del "Presidente" si compone dei seguenti campi:

• È residente in Italia? (SI\NO)

Se a tale domanda si risponde con SI, saranno visibili i seguenti campi:

- Regione
- Provincia
- Comune
- Indirizzo
- CAP
- Civico

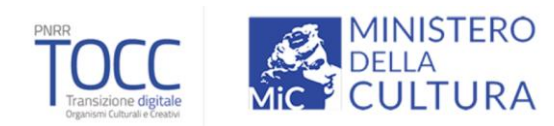

| ( | 2 Residenza                 | <b>▲</b>                      |
|---|-----------------------------|-------------------------------|
|   | E'reddente in Italia?<br>Si | •                             |
|   |                             |                               |
|   | kegone -                    | <ul> <li>Provincia</li> </ul> |
|   | Comune                      | - Indirizzo                   |
|   | CAD                         | Civico                        |
|   | 0/5                         | 15                            |

Altrimenti nel caso in cui venga selezionato NO, dovrà essere valorizzato obbligatoriamente il seguente campo:

#### • Indirizzo di residenza estera

| 6 | Residenza                     |  |
|---|-------------------------------|--|
|   | E' residente in Italia?       |  |
|   | No                            |  |
|   |                               |  |
|   | Indirizzo di residenza estera |  |

### Presidente – Quota

La form Quota del "Presidente" si compone dei seguenti campi:

- Il presidente è socio della compagine? il campo è precompilato a SI e non è modificabile.
- **Quota:** campo facoltativo valorizzabile con la percentuale di partecipazione.

| Presidente è socio della compagine? |
|-------------------------------------|
|                                     |
|                                     |
| uota                                |

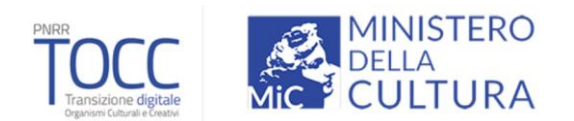

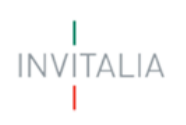

## **Compagine sociale**

Avendo impostato di default il Presidente come socio, esso sarà sempre visibile all'interno della sezione 'Compagine sociale' nella tabella riepilogativa contenente il:

- Nominativo
- Codice fiscale
- Tipologia di socio
- Quota
- Modifica (per rientrare nella sezione)
- Elimina (per eliminare il record)

| ↑ Compagine Sociale |                |                                        |                |                       |                  |      |
|---------------------|----------------|----------------------------------------|----------------|-----------------------|------------------|------|
| Compagine Soc       | ciale          |                                        |                |                       |                  |      |
|                     |                | Inserire i soci più rappresentativi (a | al massimo 10) |                       |                  |      |
| Nominativo          | Codice Fiscale | Tipologia Socio                        | Quota (%)      | Modifica              | Elimina          |      |
|                     |                | Presidente                             | 50,00          | <b>/</b>              | Î                |      |
|                     |                |                                        |                | Items per page: 5 🛛 👻 | 1 = 1 of 1 🛛 🏹 🔍 | > >1 |
|                     |                | AGGIUNGI SOCIO                         |                |                       |                  |      |

Sarà possibile aggiungere soci alla compagine, tramite il tasto 'Aggiungi socio', fino a un massimo di 10.

Cliccando su quest'ultimo tasto, verrà aperta la schermata all'interno della quale l'utente avrà la possibilità di inserire le seguenti informazioni:

- Nominativo
- Codice Fiscale
- **Tipologia socio:** campo precompilato con *Socio Fisico*, non modificabile.
- Quota di partecipazione (%): Tale campo è facoltativo e qualora non venisse popolato, nella tabella di riepilogo verrà mostrato 0%.

| Aggiungi Socio                                     |         |                         |   |
|----------------------------------------------------|---------|-------------------------|---|
| Nominativo                                         |         | Codice Fiscale          |   |
| Selezionare la tipologia del socio<br>Socio Fisico | Ŧ       | Quota di partecipazione | % |
|                                                    |         |                         |   |
|                                                    | ANNULLA | OK                      |   |

Dopo aver inserito uno o più soci, sarà visualizzabile sulla sezione compagine sociale una tabella riepilogativa dei soci della compagine sociale.

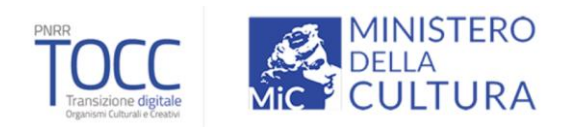

| ☆ > Compagine Sociale Compagine Sociale | ciale          |                                           |            |                   |                  |     |
|-----------------------------------------|----------------|-------------------------------------------|------------|-------------------|------------------|-----|
|                                         |                | Inserire i soci più rappresentativi (al n | assimo 10) |                   |                  |     |
| Nominativo                              | Codice Fiscale | Tipologia Socio                           | Quota (%)  | Modifica          | Elimina          |     |
| Serena                                  |                | Presidente                                | 50,00      | 1                 | Î                |     |
| Marco                                   |                | Socio Fisico                              | 50,00      | 1                 | Î                |     |
|                                         |                |                                           |            | Items per page: 5 | 1 - 2 of 2   < < | > > |
|                                         |                | AGGIUNGI SOCIO                            |            |                   |                  |     |

Se la somma delle quote detenute dai singoli soci inseriti dall'utente è uguale al 100% il pulsante "Aggiungi socio" sarà disabilitato. Tale pulsante verrà disabilitato anche al raggiungimento dei 10 soci (indipendentemente dalla quota).

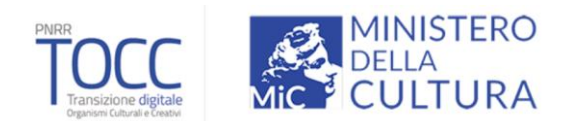

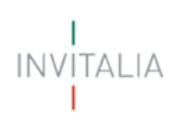

# Scheda progetto

La form Scheda progetto della sezione "Scheda progetto" si compone dei seguenti campi relativi al progetto:

- **1. Ambito di intervento:** l'utente potrà selezionare, dal menù a tendina, uno tra i seguenti valori:
  - Musica
  - Audiovisivo e radio
  - Moda
  - Architettura e Design
  - Arti visive
  - Spettacolo dal vivo e Festival
  - Patrimonio culturale materiale e immateriale
  - Artigianato artistico
  - Editoria, libri e letteratura
  - Area interdisciplinare

#### 2. Descrizione del progetto

| ↑ > Scheda progetto Scheda progetto Progetto |   |                          |          |
|----------------------------------------------|---|--------------------------|----------|
| Ambito di intervento                         | * | Descrizione del progetto | 0 / 1000 |

Inoltre, nella form è presente una tabella "Dettaglio progetto di spesa" riportante le voci di spesa ammissibili. Per ciascuna Tipologia di spesa è possibile compilare l'importo richiesto.

Nel dettaglio dovranno essere valorizzati gli importi relativi alle seguenti Tipologie di Spesa:

- Immobilizzazioni materiali
- Immobilizzazioni immateriali
- Opere murarie richieste
- Capitale circolante

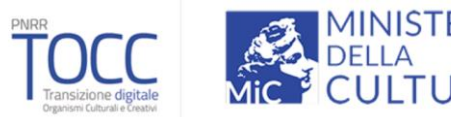

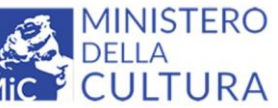

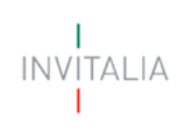

| Tipologia voce di spesa              |       |   | Imponibile richiesto |
|--------------------------------------|-------|---|----------------------|
| Immobilizzazioni materiali           |       | € | 0,00                 |
| Immobilizzazioni immateriali         |       | € | 0,00                 |
| Opere murarie richieste              |       | € | 0,00                 |
| Opere murarie richieste ammissibili  |       | € | 0,00                 |
| TOTALE INVESTIMENTI RICHIESTI        |       | € | 0,00                 |
| TOTALE INVESTIMENTI AMMISSIBILI      |       | € | 0,00                 |
| Capitale circolante                  |       | e | 0,00                 |
| TOTALE PROGETTO DI SPESA RICHIESTO   |       | € | 0,00                 |
| TOTALE PROGETTO DI SPESA AMMISSIBILE |       | € | 0,00                 |
| TOTALE AGEVOLAZIONI CONCEDIBILI      |       | € | 0,00                 |
|                                      |       |   |                      |
|                                      | SALVA |   |                      |

Il separatore ammesso per le cifre decimali è la virgola, non utilizzare in alcun caso il punto.

All'interno della tabella sono presenti delle voci di spesa i cui importi vengono calcolati automaticamente dal sistema, e non possono essere modificati:

- Opere murarie richieste ammissibili •
- **TOTALE INVESTIMENTI RICHIESTI**
- TOTALE INVESTIMENTI AMMISSIBILI
- **TOTALE PROGETTO DI SPESA RICHIESTO**
- TOTALE PROGETTO DI SPESA AMMISSIBILE
- TOTALE AGEVOLAZIONI CONCEDIBILI

N.B: Per procedere alla corretta compilazione del Progetto di Spese occorrerà fare attenzione alla compilazione delle voci di spesa riportate in calce:

- ✓ Almeno una voce tra "Immobilizzazioni materiali" e "Immobilizzazioni immateriali" dovrà essere valorizzata con un valore maggiore di 0 €
- ✓ L' Imponibile richiesto" per la voce "Capitale circolante" deve essere massimo il 20% del "TOTALE PROGETTO DI SPESA AMMISSIBILE"
- ✓ L'importo "TOTALE PROGETTO DI SPESA AMMISSIBILE" deve essere <= 100.000 €</p>

Al termine della compilazione sarà presente un tasto "Salva" che permetterà di salvare i dati inseriti se la compilazione è avvenuta correttamente. Viceversa, verrà generato un messaggio di errore.

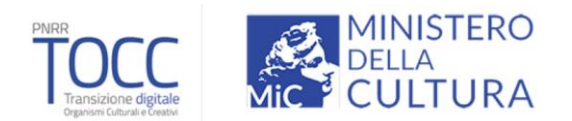

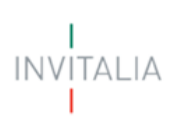

# Contatti

La form "Contatti" si compone dei seguenti campi:

- E-mail
- PEC Impresa
- Recapito telefonico
- Sito

| Contatti                          |                             |
|-----------------------------------|-----------------------------|
| E-mail<br>mario.rossi@gmail.com   | PEC Impresa<br>mario@pec.it |
| Recapito telefonico<br>3455555555 | Sito web                    |
|                                   | SALVA                       |

A fine pagina sarà presente un tasto "Salva" che permetterà di salvare i dati inseriti se la compilazione è avvenuta correttamente. Viceversa, verrà generato un messaggio che indica quali voci devono essere ancora compilate.

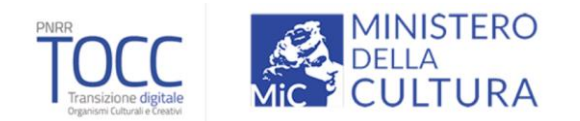

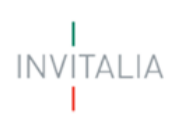

# Generazione della domanda e Allegati

Quando si clicca sulla sezione "Allegati", la piattaforma verifica che tutte le sezioni siano state debitamente compilate. In caso contrario, per ogni sezione apparirà un messaggio specifico di errore. Il nome della sezione con l'errore è cliccabile. L'utente potrà seguire il link e correggere l'errore indicato.

| Impresa proponente (società costituita) | ↑ > Allegati                                                          |  |
|-----------------------------------------|-----------------------------------------------------------------------|--|
| Rappresentante Legale                   | Allegati                                                              |  |
| Compagine sociale                       | () Soggetto proponente                                                |  |
| Scheda Progetto                         | Sezione non compilata                                                 |  |
| Contatti                                | <ul><li>Rappresentante legale</li><li>Sezione non compilata</li></ul> |  |
| Allegati                                | () Scheda Progetto                                                    |  |
|                                         | <ul> <li>Sezione non compilata</li> </ul>                             |  |
|                                         | <ul><li>Contatti</li><li>Sezione non compilata</li></ul>              |  |

Se non ci sono errori di compilazione, appare a video il messaggio di istruzioni per completare la domanda:

- 1. Generazione del modulo di domanda in pdf
- 2. Salvataggio in locale della domanda generata in pdf
- 3. Firma digitale della domanda generata in pdf
- 4. Caricamento della domanda generata e firmata in piattaforma
- 5. Caricamento di tutti gli allegati obbligatori in piattaforma
- 6. Chiusura della compilazione della domanda

Cliccando sul pulsante "Genera domanda" l'utente scaricherà in locale il .pdf generato dalla piattaforma con tutti i dati inseriti nelle sezioni precedenti. La domanda così generata dovrà essere firmata digitalmente e il Sistema verificherà che la firma digitale sia in corso di validità.

| ↑ > Allegati                                                                                                    |
|----------------------------------------------------------------------------------------------------|
| Allegati                                                                                                    |
| Hai compilato correttamente tutti i form della domanda.                                                                                                    |
| '<br>I prossimi passi per la chiusura della compilazione della domanda sono:                                                                                                    |
| 1. Generazione della domanda in pdf                                                                                                    |
| 2. Salvataggo in locale della domanda generata in pdr                                                                                                    |
| 3. Firma digitale della domanda generata in por                                                                                                    |
| 4. cancamento di utili da allacazi oblicaziona dei socienta                                                                                                    |
| 6. Chiusura della compilazione della domanda                                                                                                    |
| Attenzione: l'utilizzo di caratteri speciali (es. '&> \) all'interno della domanda potrebbe portare a problemi di conversione e generare nel Format PDF alcuni caratteri indesiderati.</td |
| GENERA DOMANDA                                                                                                    |

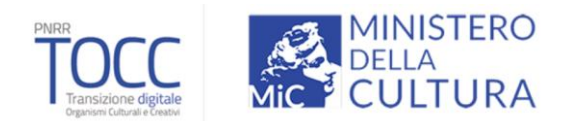

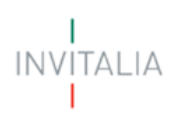

Una volta generata la domanda, i dati delle sezioni precedenti sono visualizzabili ma non modificabili.

Nell'eventualità in cui, una volta generata la domanda, si rendesse necessaria qualche modifica, l'utente dovrà premere il pulsante "Modifica dati domanda", aggiornare e salvare le sezioni di interesse, generare nuovamente la domanda e avere cura di firmare digitalmente e caricare in piattaforma la domanda così aggiornata.

| Allegati                                                                                                    |                          |                      |                 |
|----------------------------------------------------------------------------------------------------|--------------------------|----------------------|-----------------|
| Allegati                                                                                                    |                          |                      |                 |
| La dimensione massima consentita dei documenti allegabili è di 20 MB.<br>Il tempo di caricamento potrebbe risultare alto a causa del numero elevato di richieste concorrenti.                                               |                          |                      |                 |
| Selezionare la tipologia del documento                                                                                                    |                          |                      |                 |
| Elenco tipologie allegati obbligatori da caricare                                                                                                    |                          |                      |                 |
| Descrizione file                                                                                                    | Firma digitale richiesta | Caricamento multiplo | Estensione file |
| Format di domanda                                                                                                    | Si                       | No                   | pdf o p7m       |
| Scheda progetto                                                                                                    | Si                       | No                   | pdf o p7m       |
| Atto costitutivo e Statuto                                                                                                    | No                       | No                   | pdf             |
| DSAN requisiti                                                                                                    | Si                       | No                   | pdf o p7m       |
| DSAN dimensione                                                                                                    | Si                       | No                   | pdf o p7m       |
| DSAN altri contributi de minimis                                                                                                    | Si                       | No                   | pdf o p7m       |
| DSAN conformità originali                                                                                                    | Si                       | Νο                   | pdf o p7m       |
| DSAN antiricidaggio                                                                                                    | SI                       | No                   | pdf o p7m       |
| DSAN DNSH                                                                                                    | Si                       | No                   | pdf o p7m       |
| DSAN beni di investimento                                                                                                    | Si                       | No                   | pdf o p7m       |
| Dettaglio spese di investimento                                                                                                    | No                       | No                   | pdf             |
| Ultimo bilancio approvato (ove disponibile) o situazione contabile aggiornata                                                                                                    | No                       | No                   | pdf             |
| RIGENERA DOMANDA MODIFICA DATI                                                                                                    | DOMANDA                  |                      | INVIA DOMANDA   |
| Avvertenze per la verifica delle firme digitale.<br>per verificare la validità della propria firma digitale, si consiglia di utilizzare gli strumenti indicati dalla Agenzia per l'Italia Digitale (AgID) al seguente link. |                          |                      |                 |

<u>Attenzione!</u> In caso di modifica dei dati nella domanda sarà necessario ricaricare tutti gli allegati, anche quelli eventualmente caricati in precedenza.

| i tipologia del documento     |                                                                          | *               |
|-------------------------------|--------------------------------------------------------------------------|-----------------|
| logie allegati obbligatori da | a cá                                                                     |                 |
| e file                        | Attenzione                                                               | richiesta Caric |
| omanda                        | La riapertura della domanda comporterà la perdita di tutti gli allegati. | No              |
| getto                         | Continuare?                                                              | No              |
| itivo e Statuto               | Annulla Ok                                                               | No              |
| siti                          |                                                                          | No              |
| nsione                        | Si                                                                       | No              |
| :ontributi de minimis         | Si                                                                       | No              |
| prmità originali              | Si                                                                       | No              |

Nella tabella a fondo pagina sono presenti le seguenti indicazioni per ogni documento obbligatorio da allegare:

- Firma digitale richiesta sul documento;
- Possibilità o meno di inserire più allegati per la stessa tipologia;
- Estensioni permesse del file.

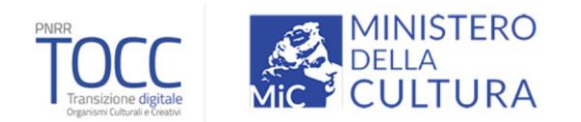

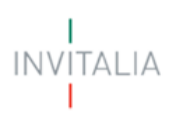

#### Per le Società costituite, gli allegati da caricare saranno i seguenti:

| Elenco tipologie allegati obbligatori da caricare                             |                          |                      |                 |
|-------------------------------------------------------------------------------|--------------------------|----------------------|-----------------|
| Descrizione file                                                              | Firma digitale richiesta | Caricamento multiplo | Estensione file |
| Format di domanda                                                             | Si                       | No                   | pdf o p7m       |
| Scheda progetto                                                               | Si                       | No                   | pdf o p7m       |
| Atto costitutivo e Statuto                                                    | No                       | No                   | pdf             |
| DSAN requisiti                                                                | Si                       | No                   | pdf o p7m       |
| DSAN dimensione                                                               | Si                       | No                   | pdf o p7m       |
| DSAN altri contributi de minimis                                              | Si                       | No                   | pdf o p7m       |
| DSAN conformità originali                                                     | Si                       | No                   | pdf o p7m       |
| DSAN antiriciclaggio                                                          | Si                       | No                   | pdf o p7m       |
| DSAN DNSH                                                                     | Si                       | No                   | pdf o p7m       |
| DSAN beni di investimento                                                     | Si                       | No                   | pdf o p7m       |
| Dettaglio spese di investimento                                               | No                       | No                   | pdf             |
| Ultimo bilancio approvato (ove disponibile) o situazione contabile aggiornata | No                       | No                   | pdf             |
| RIGENERA DOMANDA                                                              | MODIFICA DATI DOMANDA    |                      | INVIA DOMANDA   |

### Per i Soggetti del terzo settore/Associazioni non riconosciute, gli allegati da caricare saranno i seguenti:

| Elenco tipologie allegati obbligatori da caricare                             |                          |                      | $\sim$          |
|-------------------------------------------------------------------------------|--------------------------|----------------------|-----------------|
| Descrizione file                                                              | Firma digitale richiesta | Caricamento multiplo | Estensione file |
| Format di domanda                                                             | Sì                       | No                   | pdf o p7m       |
| Scheda progetto                                                               | Si                       | No                   | pdf o p7m       |
| Atto costitutivo e Statuto                                                    | No                       | No                   | pdf             |
| DSAN requisiti                                                                | Si                       | No                   | pdf o p7m       |
| DSAN dimensione                                                               | Sī                       | No                   | pdf o p7m       |
| DSAN altri contributi de minimis                                              | Si                       | No                   | pdf o p7m       |
| DSAN conformità originali                                                     | Si                       | No                   | pdf o p7m       |
| DSAN antiriciclaggio                                                          | Sì                       | No                   | pdf o p7m       |
| DSAN DNSH                                                                     | Si                       | No                   | pdf o p7m       |
| DSAN beni di investimento                                                     | Sì                       | No                   | pdf o p7m       |
| Dettaglio spese di investimento                                               | No                       | No                   | pdf             |
| Ultimo bilancio approvato (ove disponibile) o situazione contabile aggiornata | No                       | No                   | pdf             |
| Attribuzione codice fiscale                                                   | No                       | No                   | pdf             |
| RIGENERA DOMANDA                                                              | MODIFICA DATI DOMANDA    |                      | INVIA DOMANDA   |

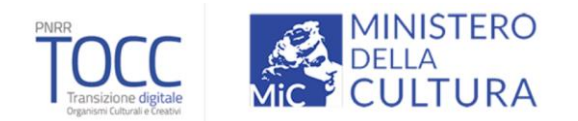

Per il caricamento di un file eseguire i seguenti passaggi:

1. Selezionare la tipologia di allegato.

| Allegati                                                                                                    |                          |                      |                 |
|----------------------------------------------------------------------------------------------------|--------------------------|----------------------|-----------------|
| Allegati                                                                                                    |                          |                      |                 |
|                                                                                                    |                          |                      |                 |
| La dimensione massima consentita dei documenti allegabili è di 20 MB.<br>Il tempo di caricamento potrebbe risultare alto a causa del numero elevato di richieste concorrenti. |                          |                      |                 |
| Selezionare la tipologia del documento                                                                                                    | ▼                        |                      |                 |
| Elenco tipologie allegati obbligatori da caricare                                                                                                    |                          |                      |                 |
| Descrizione file                                                                                                    | Firma digitale richiesta | Caricamento multiplo | Estensione file |
| Format di domanda                                                                                                    | Sì                       | No                   | pdf o p7m       |
| Scheda progetto                                                                                                    | Sì                       | No                   | pdf o p7m       |
| Atto costitutivo e Statuto                                                                                                    | No                       | No                   | pdf             |
| DSAN requisiti                                                                                                    | Sì                       | No                   | pdf o p7m       |

#### 2. Cliccare su Carica allegati.

| Allegati                                                                                                    |                                          |         |                                         |
|----------------------------------------------------------------------------------------------------|------------------------------------------|---------|-----------------------------------------|
| La dimensione massima consentita dei documenti allegabili è di 20 l<br>Il tempo di caricamento potrebbe risultare alto a causa del numero e | MB.<br>·levato di richieste concorrenti. |         |                                         |
| Selezionare la tipologia del documento<br>Format di domanda<br>                                                                             |                                          | <b></b> | CARICA ALLEGATI                         |
| Allegato obbligatorio<br>Sī                                                                                                    | Firma digitale richiesta<br><b>Sì</b>    |         | Estensioni permesse<br><b>pdf o p7m</b> |
| Caricamento multiplo<br>No                                                                                                    | Descrizione<br>Format di domanda         |         |                                         |

3. Cliccare su *Carica file* e poi scegliere il file presente nel proprio dispositivo.

| escrizione: Format di | Allegato obbligatorio: SI | Estensioni permesse: pdf o | Caricamento multiplo: No |
|-----------------------|---------------------------|----------------------------|--------------------------|
| omanda                |                           | p7m                        |                          |
|                       |                           | •                          |                          |
|                       | Trascina il               | file da caricare           |                          |
|                       | c                         | ppure                      |                          |
|                       | CAF                       |                            |                          |
|                       |                           |                            |                          |
|                       |                           |                            |                          |
|                       |                           |                            |                          |
|                       |                           |                            |                          |
|                       |                           |                            |                          |
|                       |                           |                            |                          |
|                       |                           |                            |                          |
|                       |                           |                            |                          |
|                       |                           |                            |                          |
|                       |                           |                            |                          |
|                       |                           |                            |                          |

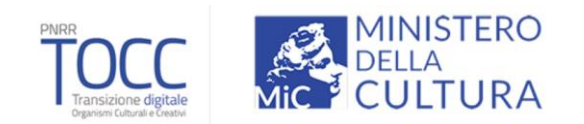

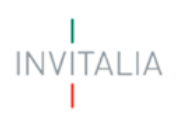

4. Cliccare su Salva.

| Inserisci Allegati             |                           |                            |                          |
|--------------------------------|---------------------------|----------------------------|--------------------------|
| Descrizione: Format di         | Allegato obbligatorio: SI | Estensioni permesse: pdf o | Caricamento multiplo: No |
| domanda                        |                           | p7m                        |                          |
|                                |                           |                            |                          |
|                                |                           | 0                          |                          |
|                                | Trascina il f             | ile da caricare            |                          |
|                                | o                         | opure                      |                          |
|                                | CAR                       | ICA FILE                   |                          |
| Nome                           |                           |                            | Stato                    |
| Allegato 1 - Domanda di partec | ipazione TOCC.p7m         |                            | i i                      |
|                                |                           |                            |                          |
|                                |                           |                            |                          |
|                                |                           |                            |                          |
|                                |                           |                            |                          |
|                                |                           |                            |                          |
|                                |                           |                            |                          |
|                                |                           |                            |                          |
|                                | CHIUDI                    | SALVA                      |                          |

Attenzione: non è possibile inserire due file con lo stesso nome, anche se la tipologia di allegato è differente.

| Descrizione: Scheda        | Allegato obbligatorio: S | Estensioni permesse: pdf | <ul> <li>Caricamento multiplo: No</li> </ul> |
|----------------------------|--------------------------|--------------------------|----------------------------------------------|
| progetto                   | ·                        | p7m                      |                                              |
|                            |                          | ~                        |                                              |
|                            | Trascina il              | file da caricare         |                                              |
|                            | 0                        | ppure                    |                                              |
|                            | CAR                      | ICA FILE                 |                                              |
| Nome                       |                          |                          | Stato                                        |
| Allegato 1 - Domanda di pa | rtecipazione TOCC.p7m    | ll file è                | già esistente                                |
|                            |                          |                          |                                              |
|                            |                          |                          | •                                            |
|                            |                          |                          |                                              |
|                            |                          |                          |                                              |
|                            |                          |                          |                                              |
|                            |                          |                          |                                              |
|                            |                          |                          |                                              |
|                            |                          |                          |                                              |

N.B. In caso di errore durante il caricamento degli allegati bisogna passare il cursore sul triangolo per visualizzarne la causa.

Il nome degli allegati può contenere solo caratteri alfanumerici, parentesi tonde, punti, trattini e underscore.

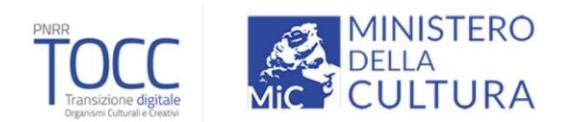

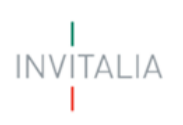

#### Non sono consentiti caratteri speciali e accentati.

Ogni allegato caricato compare nella parte alta della pagina, ed è possibile eliminarlo e caricarlo nuovamente. Quando un allegato, per il quale non è consentito il caricamento multiplo, viene caricato a sistema, lo stesso scompare dalla tabella in fondo alla pagina.

Una volta caricati tutti i documenti obbligatori, si abilita il pulsante "Invia domanda".

| Allegati                                                                                                    |                                                 |                 |               |
|----------------------------------------------------------------------------------------------------|-------------------------------------------------|-----------------|---------------|
| Elenco allegati caricati                                                                                                    |                                                 |                 |               |
| Tipologia file                                                                                                    | Nome file                                       | Elimina         | Download      |
| Scheda progetto                                                                                                    | Scheda progetto.p7m                             | ×               | <u>+</u>      |
| Atto costitutivo e Statuto                                                                                                    | Atto Costitutivo e Statuto.pdf                  | ×               | <u>+</u>      |
| DSAN requisiti                                                                                                    | DSAN requisit.p7m                               | ×               | <u>+</u>      |
| DSAN dimensione                                                                                                    | DSAN dimensione.p7m                             | ×               | <u>+</u>      |
| DSAN altri contributi de minimis                                                                                                    | DSAN altri contributi de minimis.p7m            | ×               | <u>+</u>      |
| DSAN conformità originali                                                                                                    | DSAN conformita originali.p7m                   | ×               | <u>+</u>      |
| DSAN antiriciclaggio                                                                                                    | DSAN antiriciclaggio.p7m                        | ×               | <u>+</u>      |
| DSAN DNSH                                                                                                    | DSAN DNSH.p7m                                   | ×               | <u>+</u>      |
| DSAN beni di investimento                                                                                                    | DSAN beni di investimento.p7m                   | ×               | <u>+</u>      |
| Dettaglio spese di investimento                                                                                                    | Dettaglio spese di investimento.pdf             | ×               | <u>+</u>      |
| Ultimo bilancio approvato (ove disponibile) o situazione contabile aggiornata                                                                                                 | Ultimo bilancio approvato.pdf                   | ×               | <u>+</u>      |
| Attribuzione codice fiscale                                                                                                    | Attribuzione codice fiscale.pdf                 | ×               | <u>+</u>      |
| Format di domanda                                                                                                    | Allegato 1 - Domanda di partecipazione TOCC p7m | ×               | <u>+</u>      |
| La dimensione massima consentita dei documenti allegabili è di 20 MB.<br>Il tempo di caricamento potrebbe risultare alto a causa del numero elevato di richieste concorrenti. |                                                 |                 |               |
| Selezionare la tipologia del documento                                                                                                    | • •                                             | CARICA ALLEGATI |               |
| RIGENERA DOMANDA                                                                                                    | MODIFICA DATI DOMANDA                           |                 | INVIA DOMANDA |

Cliccando su **Invia domanda** il sistema informerà l'utente che, a seguito dell'invio della domanda non sarà più possibile apportare modifiche alla domanda.

| timento                                       | Dettag                                                                                   | ;lio spese di investimento.pdf                    |
|-----------------------------------------------|------------------------------------------------------------------------------------------|---------------------------------------------------|
| to (ove disponibile) o situa                  | izione contabile aggiornata Ultimo                                                       | bilancio approvato.pdf                            |
| ale                                           | Attenzione<br>A seguito dell'invio della domanda non sarà più possibile apportare alcuna | scale.pdf<br>a di partecipazione TOC<br>modifica. |
| isima consentita dei<br>ento potrebbe risulta | Continuare?                                                                              |                                                   |
| a del documento                               | ANNULLA OK                                                                               |                                                   |
| NDA                                           | MODIFICA DATI DOI                                                                        | MANDA                                             |

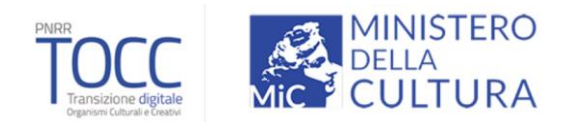

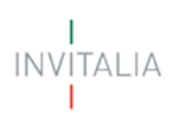

Premendo OK si completa la compilazione:

1. A video compare la schermata con gli allegati inseriti, il protocollo associato alla domanda e la data di invio.

| Allegati                                                                                                    |                                                 |          |
|----------------------------------------------------------------------------------------------------|-------------------------------------------------|----------|
| Elenco allegati caricati                                                                                    |                                                 |          |
| Tipologia file                                                                                              | Nome file                                       | Download |
| Scheda progetto                                                                                             | Scheda progetto.p7m                             | <u>+</u> |
| Atto costitutivo e Statuto                                                                                  | Atto Costitutivo e Statuto.pdf                  | <u>+</u> |
| DSAN requisiti                                                                                              | DSAN requisit p7m                               | Ŧ        |
| DSAN dimensione                                                                                             | DSAN dimensione.p7m                             | <u>+</u> |
| DSAN altri contributi de minimis                                                                            | DSAN altri contributi de minimis.p7m            | Ŧ        |
| DSAU conformità originali                                                                                   | DSAN conformita originali.p7m                   | <u>+</u> |
| DSAN antinicidaggio                                                                                         | DSAN antiricidaggio.p7m                         | <u>+</u> |
| DSAN DNSH                                                                                                   | DSAN DNSH,p7m                                   | Ŧ        |
| DSAN beni di investimento                                                                                   | DSAN beni di investimento.p7m                   | Ŧ        |
| Dettaglio spese di investimento                                                                             | Dettaglio spese di investimento.pdf             | Ŧ        |
| Ultimo bilancio approvato (ove disponibile) o situazione contabile aggiornata                               | Ultimo bilancio approvato pdf                   | <u>+</u> |
| Attribuzione codice fiscale                                                                                 | Attribuzione codice fiscale.pdf                 | <u>+</u> |
| Format di domanda                                                                                           | Allegato 1 - Domanda di partecipazione TOCC.p7m | Ŧ        |
| La domanda è stata inviata in data 24/10/2022 17:25:14.<br>Il numero di protocollo assegnato è TOCC0000008. |                                                 |          |

A seguito dell'Invio, l'utente continuerà a visualizzare la domanda nella propria Home Page:

| 🔘 Governo Italiano                                                                                                    |                                                          |                             |                       |                |            |               |             |              |
|----------------------------------------------------------------------------------------------------|----------------------------------------------------------|-----------------------------|-----------------------|----------------|------------|---------------|-------------|--------------|
| INVITALIA                                                                                                    | PNRR<br>Transisione digitale<br>Ogretor Cabula e Censidi | MINISTER<br>DELLA<br>CULTUR | RO<br>RA              |                | Home Ele   | nco incentivi | Modulistica | Contatti 📔 👱 |
| COS'È L'incentivo è finalizzato a formire supporto ai settori culturali e creativi per l'innovazione e la transizione digitale lungo l'intera catena del valore attraverso contributi finanziari. L'incentivo e sitema e la transizioni digitale lungo l'intera catena del valore attraverso contributi finanziari. L'incentivo e sitema e la transizioni digitale lungo l'intera catena del valore attraverso contributi finanziari. L'incentivo e sitema e la transizioni digitale lungo l'intera catena del valore attraverso contributi finanziari. L'incentivo e settori culturali e creativi e in uno o più dei seguenti ambiti di intervento: Musica, Audiovisivo e radio, Moda, Architettura e Design, Arti visive, Spettacolo dal vivo e Festival, Patrimonio culturale materiale e immateriale, Artigianato artistico, Editoria, libri e letteratura. |                                                          |                             |                       |                |            |               |             |              |
| IN QUESTA PIATTAFORMA POTRAI                                                                                                    |                                                          |                             |                       |                |            |               |             |              |
| <ul> <li>✓ Inserire le informazioni richieste per la compilazione della domanda;</li> <li>✓ Generare il modulo di domanda in formato "pdf" immodificabile;</li> <li>✓ Caricare la domanda firmata digitalmente e i relativi allegati;</li> </ul>                                                                                                    |                                                          |                             |                       |                |            |               |             |              |
| Si ricorda che la documentazione aggiornata da allegare alla domanda deve essere scaricata dal sito, sezione modulistica.                                                                                                    |                                                          |                             |                       |                |            |               |             |              |
|                                                                                                    |                                                          |                             |                       |                |            |               |             |              |
| Il responsabile del Procedimento è il Do<br>Codice Denominazione                                                                                                    | ott. Roberto Pasetti.                                    | Tipologia Proponente        | Ambito di intervento  | Data creazione | Stato 🕹    | Data invio    | Protocollo  | Dettaglio    |
| 4AA937CE Denominazione per test                                                                                                    |                                                          | Società costituita          | Artigianato artistico | 24/10/2022     | Presentata | 24/10/2022    | T0CC0000007 | /            |

Lo stato della domanda si modificherà in "Presentata" e verranno inserite la "Data di Invio" e il codice del "Protocollo".

Cliccando su "Dettaglio" sarà possibile consultare, in sola lettura, le varie sezioni e sarà nuovamente possibile effettuare il download della ricevuta.

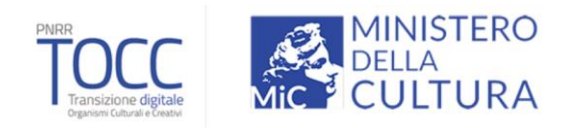

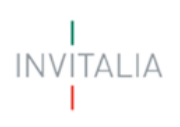

| 🔘 Governo Italiano  |                                                                   |                       |                                                      |
|---------------------|-------------------------------------------------------------------|-----------------------|------------------------------------------------------|
| I<br>INVITALIA<br>I | PNRR<br>TTOCCC<br>Transizione digitale<br>ognoso Gubuale Creativi |                       | Home   Elenco incentivi   Modulistica   Contatti   💄 |
|                     | Dettaglio domanda                                                 |                       |                                                      |
|                     | Codice domanda                                                    | 4AA937CE              | Q DETTAGLIO DOMANDA                                  |
|                     | Data Creazione                                                    | 24/10/2022 10:08:53   |                                                      |
|                     | Denominazione                                                     | Denominazione per tes |                                                      |
|                     | Tipologia società                                                 | Società costituita    |                                                      |
|                     | Protocollo                                                        | TOCC0000007           |                                                      |
|                     | Data invio                                                        | 24/10/2022 12:46:34   |                                                      |
|                     | Stato domanda                                                     | Presentata            |                                                      |
|                     |                                                                   |                       |                                                      |